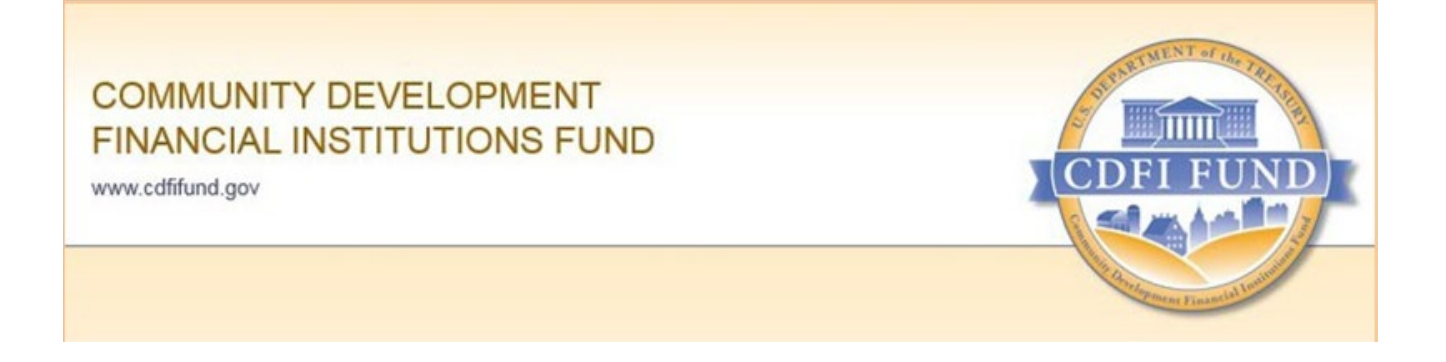

# AMIS Training Manual: FY 2024 Small Dollar Loan (SDL) Program

## **Subsequent Payment Request Submission**

## Introduction

AE101: Getting Started – Navigating AMIS (for External Users) <u>AMIS Training Manual</u> is a pre-requisite for the training manual you are currently viewing, AE104: SDL Program Payment Request Submission (for SDL Award Recipients).

The objective of this training manual is to provide SDL Program Recipients with instructions and steps on how to create and submit subsequent payment requests in AMIS. Payment requests are approved in multiple steps by different CDFI Fund business units through AMIS. Subsequent payments are **only** for Recipients who have received an SDL Program TA Award and selected to receive the TA portion of the award in two payments.

After the initial payment is made, award Recipients must initiate subsequent payment requests through AMIS. As indicated in the FY 2024 SDL Program Assistance Agreement subsequent the payment request deadline is on **July 8, 2025** (within one year of the Federal Award Date).

**Note**: A user is prevented from submitting a subsequent payment request unless all of the following conditions are satisfied:

- a. At least 90% of the initial TA Award Payment has been expended.
- b. No previous payment request is pending payment.
- c. The sum of all TA payments is less than or equal to the TA Award Amount.
- d. The Requested TA Amount is greater than zero.
- e. The person signing and submitting a payment request is an Authorized Representative for the organization.

### **Create and Submit a Payment Request**

To request a subsequent payment:

- **1.** Log in to the AMIS Portal.
- 2. Select your organization.
  - Ensure you are an Authorized Representative of the organization.
  - To designate a Contact as an Authorized Representative within the Organization Profile, navigate to the Organization Detail page, Select the Related tab, scroll down to the Contact list, select the Contact Name, select the Edit link at the top of the screen
  - Then, set the Type to Authorized Representative (shown below). To be an Authorized Representative of a CDFI you must be authorized to sign legal agreements on behalf of your organization.

| Ed                                 | it Test External                   |
|------------------------------------|------------------------------------|
| Contact Owner                      | Legacy ID                          |
| 😸 AMIS Support User                |                                    |
| *Name                              | Casefied ID                        |
| Salutation                         | 003t000001Q904AAC                  |
| None                               | This field is calculated upon save |
| First Name                         |                                    |
| Test                               |                                    |
| * Last Name                        |                                    |
| External                           |                                    |
| * Organization Name                | TEMP mark for mass email           |
| CDFI Test Organization-Unregulated | ×                                  |
| Title                              |                                    |
|                                    |                                    |
| Туре                               | 5                                  |
| Authorized Representative          | <b>v</b>                           |
| None                               |                                    |
| ✓ Authorized Representative        | Save & New Save                    |
| Point of Contact                   |                                    |
| CDFI Fund Staff Support Org        | edit 🗨                             |

Figure 1. Editing Contacts in AMIS

3. Click the Awards tab to access the Awards Home Page.

| Home            | Organizations | Allocations | Contacts | Service   | Areas  | Service  | Requests         | Awa        | ards  | Reporting | Schedule |   | CMF | Perform | ance R     | eport |        | Ma   | ore 🗸 |
|-----------------|---------------|-------------|----------|-----------|--------|----------|------------------|------------|-------|-----------|----------|---|-----|---------|------------|-------|--------|------|-------|
| Recent Ite      | ems           |             |          | My Tasks  | 5      |          |                  | 1          |       |           |          |   |     |         |            |       |        |      |       |
| Test External I | Moffett       |             |          | Today     |        | Award    | k the<br>Is Tab. | 5          |       |           |          |   |     |         |            |       |        | Nev  | N     |
|                 |               |             |          | Completed | 1      |          | Date             |            |       | Status    |          |   |     | Subje   | ect        |       |        |      |       |
|                 |               |             |          |           |        |          |                  |            |       |           |          |   |     |         |            |       |        |      | _     |
|                 |               |             |          | De De     | cember | 5, 2021- | Decem            | per 11, 20 | 21    |           | < >      |   |     | C,      | <b>≡</b> ▼ |       | New Ev | ent  |       |
|                 |               |             |          | GMT-5     | SUN 5  | MON 6    | TUE 7            | WED 8      | THU 9 | FRI 10    | SAT 11   |   | •   | DE      | CEMB       | ER    | ۲      | 2021 | 1     |
|                 |               |             |          | 9am       |        |          |                  |            |       |           |          | • | Sun | Mon     | Tue        | Wed   | Thu    | Fri  | Sat   |
|                 |               |             |          | 10am      |        |          |                  |            |       |           |          |   | 5   | 6       | 7          | 8     | 2<br>9 | 3    | 4     |
|                 |               |             |          |           |        |          |                  |            |       |           |          |   | 12  | 13      | 14         | 15    | 16     | 17   | 18    |

#### Figure 2. AMIS Portal Home Page

#### 4. The award should be listed under the **Recently Viewed Awards** section.

| 俞      | Awards<br>Recently Viewed •                   | Ŧ      |            |   |                  |   |                         |                 |        |                       |
|--------|-----------------------------------------------|--------|------------|---|------------------|---|-------------------------|-----------------|--------|-----------------------|
| 1 item | <ul> <li>Updated a few seconds ago</li> </ul> |        |            |   |                  |   |                         |                 | Q Se   | earch this list       |
|        | Award Name                                    | $\sim$ | Award Year | ~ | Award Program:   | ~ | Award Control Number $$ | Award Amount \$ | $\sim$ | Organization          |
| 1      | AWD-00012161                                  |        | 2022       |   | SDL LLR TA Combo |   | 21SDL058096             | \$1,100,000.00  |        | Test Applicant Org 18 |
|        |                                               |        |            |   |                  |   |                         |                 |        |                       |

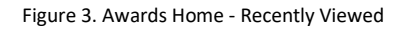

5. If the award is not listed under Recently Viewed, select All from the dropdown menu.

| Home          | Organizations                | Allocations | Contacts | Service Areas |   | Service Requests |   | Awards        | Reportin | g Schedule      | CMF Peri | formanc | e Repor  | t | l       | More    | ~ |
|---------------|------------------------------|-------------|----------|---------------|---|------------------|---|---------------|----------|-----------------|----------|---------|----------|---|---------|---------|---|
| Award         | s                            |             |          |               |   |                  |   |               |          |                 |          |         |          |   | Printat | ole Vie | w |
| 2 item LIST V | /IEWS                        |             |          |               |   |                  |   |               | Q Sear   | ch this list    |          | \$\$ •  | •        | G |         | ¢       | Ŧ |
| 2             | 016 CMF Awards               |             |          |               | ~ | Award Year       | ~ | Award Program | ~        | Award Amount \$ | ~        | Awa     | rd Statu | s | ~       |         |   |
| 1 🗸 A         |                              | -           |          |               |   | 2019             |   | NACA-TA       |          | \$150,000.00    |          | Exec    | uted     |   |         |         |   |
| 2 R           | ecently Viewed (Pinned list) |             |          |               |   | 2020             |   | NACA-TA       |          | \$150,000.00    |          | Exec    | uted     |   |         |         |   |

Figure 4. Awards Home - All

#### 6. Click on the appropriate Award Name to access the Award Detail page.

| A<br>F     | wards<br>Recently Viewe   | d 🔻 👎  |            |        |                  |        |                      |                                     |        |                       |
|------------|---------------------------|--------|------------|--------|------------------|--------|----------------------|-------------------------------------|--------|-----------------------|
| 1 item • U | Ipdated a few seconds ago |        |            |        |                  |        |                      |                                     | Q Se   | earch this list       |
|            | Award Name                | $\sim$ | Award Year | $\sim$ | Award Program:   | $\sim$ | Award Control Number | <ul> <li>Award Amount \$</li> </ul> | $\sim$ | Organization          |
| 1          | AWD-00012161              |        | 2022       |        | SDL LLR TA Combo |        | 21SDL058096          | \$1,100,000.00                      |        | Test Applicant Org 18 |

Figure 5. Awards Home – Name

7. From the Award Detail page, click on the **Payment Request** button located in the dropdown to generate a new subsequent payment request.

Note: The Recipient is allowed to make one subsequent payment request per award.

| Home                           | Organizations      | Allocations | Contacts | Service Areas | Service Requests                   | Awards | Reporting Sched        | ule More 🥆      | 1 |
|--------------------------------|--------------------|-------------|----------|---------------|------------------------------------|--------|------------------------|-----------------|---|
| Awa<br>AV                      | ard<br>VD-00012161 |             |          |               |                                    | Edit   | New Performance Report | Payment Request | • |
| Detail R                       | elated             |             |          |               |                                    |        |                        |                 |   |
| ✓ Award □                      | Detail             |             |          |               |                                    |        |                        |                 |   |
| Award Name<br>AWD-0001216      | 51                 |             |          | On<br>Te      | ganization<br>st Applicant Org 18  |        |                        |                 |   |
| Award Control I<br>21SDL058096 | Number             |             |          | Clo           | seout Date                         |        |                        |                 |   |
| Award Program<br>SDL LLR TA Co | :<br>mbo           |             |          | CD            | FI Certification Status<br>rtified |        |                        |                 |   |
| Award Year<br>2022             |                    |             |          |               |                                    |        |                        |                 |   |
| Award Amount<br>\$1,100,000.00 | \$                 |             |          |               |                                    |        |                        |                 |   |
|                                |                    |             |          |               |                                    |        |                        |                 |   |

Figure 6. Awards Home - Payment Request

8. A new **Payment Request** will automatically generate, and you will be redirected to the new **Payment Request** detail page. From this page, click on the **Edit** button.

| Home                             | Organizations                  | Allocations | Contacts | Service Areas                     | Service Requests                                            | Awards | Reporting Schedule     | More 🗸         |
|----------------------------------|--------------------------------|-------------|----------|-----------------------------------|-------------------------------------------------------------|--------|------------------------|----------------|
| Paym<br>PYR                      | nent Request<br>2QT-0000007250 |             |          |                                   |                                                             | Edit   | Submit Payment Request | Printable View |
| Detail Re                        | lated                          |             |          |                                   |                                                             |        |                        |                |
| Payment Request<br>PYRQT-0000007 | Name<br>7250                   |             |          | Awa<br>AW                         | ard<br>(D-00012161                                          |        |                        |                |
| Payment Request<br>Second        | Number                         |             |          | Awa                               | ard Program<br>. LLR TA Combo                               |        |                        |                |
| Request Date                     |                                |             |          | Awa<br>215                        | nd Control Number<br>DL058096                               |        |                        |                |
| Payment Request<br>New           | Status                         |             |          | Cur<br>\$1,0                      | rent Total Paid To Date                                     |        |                        |                |
|                                  |                                |             |          | Ava<br>\$10                       | ilable Award Amount<br>0,000.00                             |        |                        |                |
|                                  |                                |             | Fig      | Peri<br>9/3<br>ure 7. Payment Red | od of Performance End Date<br>0/2024<br><b>quest - Edit</b> |        |                        |                |

- **9.** Complete the Required Information on the page.
  - i. Enter the Requested Amount.
  - ii. Enter the Justification. The Justification must explain the Recipient's plans to expend the funds within the performance period, or how the Recipient has spent the funds if the award amount has already been expended. A Subsequent Payment can only be requested after at least ninety percent (90%) of the initial Payment has been expended on SDL Program Assistance authorized uses, as defined in the Assistance Agreement.
  - iii. Enter the **Cumulative Uses of Award \$.** The amount entered must be at least 90% the initial TA Award payment. It also cannot exceed the Total TA Award Amount.
  - iv. If you're the Authorized Representative for the organization, the **Payment Contact** should automatically populate. If not, in the Payment Contact field, please enter the name of an Authorized Representative.

Edit PYRQT-0000007250

|                                                          | Period of Performance End Date<br>9/30/2024 |  |  |  |  |  |  |  |
|----------------------------------------------------------|---------------------------------------------|--|--|--|--|--|--|--|
| Request and Use of Funds                                 |                                             |  |  |  |  |  |  |  |
| *Cumulative Uses of Award \$                             | * Requested Amount                          |  |  |  |  |  |  |  |
| \$950,000.00                                             | \$100,000.00                                |  |  |  |  |  |  |  |
| Total Payments Prior to Request Date                     | Justification                               |  |  |  |  |  |  |  |
| \$1,000,000.00                                           | Justification Text                          |  |  |  |  |  |  |  |
| Use of Funds Comparison 🟮                                | * Payment Contact 🔞                         |  |  |  |  |  |  |  |
| 95.00%                                                   | John Henry Irons ×                          |  |  |  |  |  |  |  |
| Demonst Demonst Attendation                              | Simulation                                  |  |  |  |  |  |  |  |
| Payment Request Attestation                              | Signature                                   |  |  |  |  |  |  |  |
| certify on behalf of the Recipient: 1) The Recipient has |                                             |  |  |  |  |  |  |  |
| performed and complied with all general award terms and  |                                             |  |  |  |  |  |  |  |
| conditions required by the Assistance Agreement 2) The   |                                             |  |  |  |  |  |  |  |

10. For non-regulated entities only: Attach a current Certificate of Good Standing (COGS). Non-regulated Recipients must submit a COGS that is dated one hundred and eighty (180) days prior to the Subsequent Payment request. The COGS should be uploaded to your organization's associated Award record in AMIS (where the Assistance Agreement and all award documents are located).

| Award AWD-00012161                                                                    | Edit                                                           | 2022 SDL  |           |
|---------------------------------------------------------------------------------------|----------------------------------------------------------------|-----------|-----------|
| Notes & Attachments (2)                                                               |                                                                | Uplo      | oad Files |
| FY 2024 SDL Program Final Executed Assistance Agre           Jul 2, 2024 • Attachment | PY 2024 SDL Program Final Executed<br>Jul 2, 2024 • Attachment | Assistand | ce Agre   |

**11.** As the Authorized Representative, read the Payment Request Attestation and check the signature box. If the record has been saved without checking the box place your cursor over the signature box to sign the Payment Request as the Authorized Representative. A pencil icon is displayed. Select this icon and the signature box is available to check. Check the signature box.

|                                                                                                    | Period of Performance End Date<br>9/30/2024      |
|----------------------------------------------------------------------------------------------------|--------------------------------------------------|
| Request and Use of Funds                                                                                                    |                                                  |
| *Cumulative Uses of Award \$                                                                                                    | * Requested Amount 🕚                             |
| \$950,000.00                                                                                                    | \$100,000.00                                     |
| Total Payments Prior to Request Date<br>\$1,000,000.00                                                                                                    | Justification                                    |
| Use of Funds Comparison<br>95.00%                                                                                                    | Payment Contact     D     John Henry Irons     X |
| Payment Request Attestation<br>I, the Authorized Representative of the Recipient, do hereby<br>certify on behalf of the Recipient: 1) The Recipient has<br>performed and complied with all general award terms and<br>conditions required by the Assistance Argement. 2) The | Signature                                        |

Figure 9. Payment Request - Signature

12. Select the Save button to save the record. Do not click the Save & New button.

|                                                                                                    | Period of Performance End Date<br>9/30/2024 |
|----------------------------------------------------------------------------------------------------|---------------------------------------------|
| Request and Use of Funds                                                                                                    |                                             |
| *Cumulative Uses of Award \$                                                                                                    | *Requested Amount 0                         |
| \$950,000.00                                                                                                    | \$100,000.00                                |
| Total Payments Prior to Request Date<br>\$1,000,000.00                                                                                                    | Justification     Justification Text        |
| Use of Funds Comparison<br>95.00%                                                                                                    | Payment Contact                             |
| Payment Request Attestation<br>I, the Authorized Representative of the Recipient, do hereby<br>certify on behalf of the Recipient: 1) The Recipient has<br>performed and complied with all general award terms and<br>conditions required by the Assistance Agreement. 2) The | Signature                                   |
|                                                                                                    | Cancel Save & New Save                      |

Edit PYRQT-0000007250

Figure 10. Edit - Save Button

**13.** You will receive a confirmation stating the Payment Request has been updated.

| CDFI FUND                        | Payment Request "PYRQT-0000007250" was saved. |             |          |                                     |                                              |        | TestUser Org18A |                        |                |  |
|----------------------------------|-----------------------------------------------|-------------|----------|-------------------------------------|----------------------------------------------|--------|-----------------|------------------------|----------------|--|
| Home                             | Organizations                                 | Allocations | Contacts | Service Areas                       | Service Requests                             | Awards | 1               | Reporting Schedule     | More           |  |
| Detail Rel                       | ent Request<br>QT-0000007250<br>ated          |             |          |                                     |                                              |        | Edit            | Submit Payment Request | Printable View |  |
| Payment Request PYRQT-0000007    | Name<br>250                                   |             |          |                                     | Award<br>AWD-00012161                        |        |                 |                        |                |  |
| Payment Request Number<br>Second |                                               |             |          | Award Program<br>SDL LLR TA Combo   |                                              |        |                 |                        |                |  |
| Request Date                     |                                               |             |          | Award Control Number<br>21SDL058096 |                                              |        |                 |                        |                |  |
| Payment Request<br>New           | Status                                        |             |          |                                     | Current Total Paid To Date<br>\$1,000,000.00 |        |                 |                        |                |  |

Figure 11. Payment Request Saved

**14.** Select the **Submit Payment Request** button. The Payment Request must be submitted for approval to the CDFI Fund and undergo an approval process to determine whether the funds will be disbursed.

| Home           | Organizations                  | Allocations | Contacts | Service Areas | Service Requests                        | Awards | Reporting Schedule     | More 🗸         |
|----------------|--------------------------------|-------------|----------|---------------|-----------------------------------------|--------|------------------------|----------------|
| Payr<br>PY     | nent Request<br>RQT-0000007250 |             |          |               |                                         | Edit   | Submit Payment Request | Printable View |
| Detail Re      | lated                          |             |          |               |                                         |        |                        |                |
| Payment Reques | t Name<br>7250                 |             |          | Av            | vard<br>ND-00012161                     |        |                        |                |
| Payment Reques | t Number                       |             |          | Av            | vard Program<br>DL LLR TA Combo         |        |                        |                |
| Request Date   |                                |             |          | Av<br>21      | vard Control Number<br>SDL058096        |        |                        |                |
| Payment Reques | t Status                       |             |          | Cu<br>\$1     | rrent Total Paid To Date<br>,000,000.00 |        |                        |                |
|                |                                |             |          | Av<br>\$1     | ailable Award Amount<br>00,000.00       |        |                        |                |
|                |                                |             |          | Pe<br>9/      | riod of Performance End Date<br>30/2024 |        |                        |                |

Figure 12. Submit Payment Request

**15.** Once you click the **Submit Payment Request** button, AMIS will display a message to confirm your intent to submit the payment request. Click the **OK** button to confirm.

#### amis.cdfifund.gov says

| Are you sure you want to submit this payment? |    |        |
|-----------------------------------------------|----|--------|
|                                               | ОК | Cancel |
|                                               |    |        |

Figure 13. Payment Request Detail Page - Submit for Approval Confirmation

**Note:** AMIS creates a Payment Request Review Pending Task and assigns it to the appropriate CDFI Fund staff for approval. You will not be able to edit the Payment Request while it is undergoing CDFI Fund staff review. If the submitted Payment Request is rejected by the CDFI Fund, you will be able to edit the Payment Request and provide the appropriate information.

**16.** Once submitted, the **Payment Request Status** field will update to "Submitted" on the Payment Request Detail page.

**Note:** You will receive an email notification from SDL Program Staff if the Payment Request is rejected. If the Payment Request is rejected, SDL Program Staff will provide detailed comments regarding what has to be corrected in order to gain approval. The award recipient will then have the opportunity to correct the issue and resubmit the Payment Request by editing the rejected Payment Request to make the necessary corrections and resubmit for approval.

| Home                          | Organizatio                 | ns Allocations | Contacts | Service Areas | Service Requests                            | Awards | ;    | Reporting Schedule     |
|-------------------------------|-----------------------------|----------------|----------|---------------|---------------------------------------------|--------|------|------------------------|
| Pay<br>PY                     | rment Request<br>RQT-000000 | 7251           |          |               |                                             |        | Edit | Submit Payment Request |
| Detail R                      | elated                      |                |          |               |                                             |        |      |                        |
| Payment Reque<br>PYRQT-00000  | est Name<br>07251           |                |          | Av<br>A       | ward<br>WD-00012161                         |        |      |                        |
| Payment Reque                 | st Number                   |                |          | Av<br>SE      | ward Program<br>DL LLR TA Combo             |        |      |                        |
| Request Date<br>11/15/2023 9: | 16 AM                       |                |          | Av<br>21      | ward Control Number<br>ISDL058096           |        |      |                        |
| Payment Reque<br>Submitted    | st Status                   |                |          | Ci<br>\$1     | urrent Total Paid To Date()<br>1,000,000.00 |        |      |                        |
|                               |                             |                |          | Av<br>\$1     | vailable Award Amount<br>100,000.00         |        |      |                        |
|                               |                             |                |          | Pe<br>9/      | riod of Performance End Date<br>/30/2024    |        |      |                        |
|                               |                             |                |          |               |                                             |        |      |                        |

Figure 14. Payment Request Status - Submitted

17. If you receive an e-mail from AMIS that the Payment Request has been rejected, correct the issue outlined in the rejection comments made by CDFI Fund staff and repeat steps 8-15 to edit the Payment Request record and resubmit.